## ISOJEN TIEDOSTOJEN TALLENNUS MUISTITIKULLE

- Mikäli videotiedosto on yli 4 gigatavua (esim. kokonainen videokasetti MPEGformaatisssa), sitä ei välttämättä voi tallentaa suoraan muistitikulle, vaikka siellä näyttäisikin olevan riittävästi tyhjää tilaa.
- Kopioitaessa tiedostoa saattaa tulla tällainen virheilmoitus: "Tiedosto on liian suuri kohdetietojärjestelmälle".

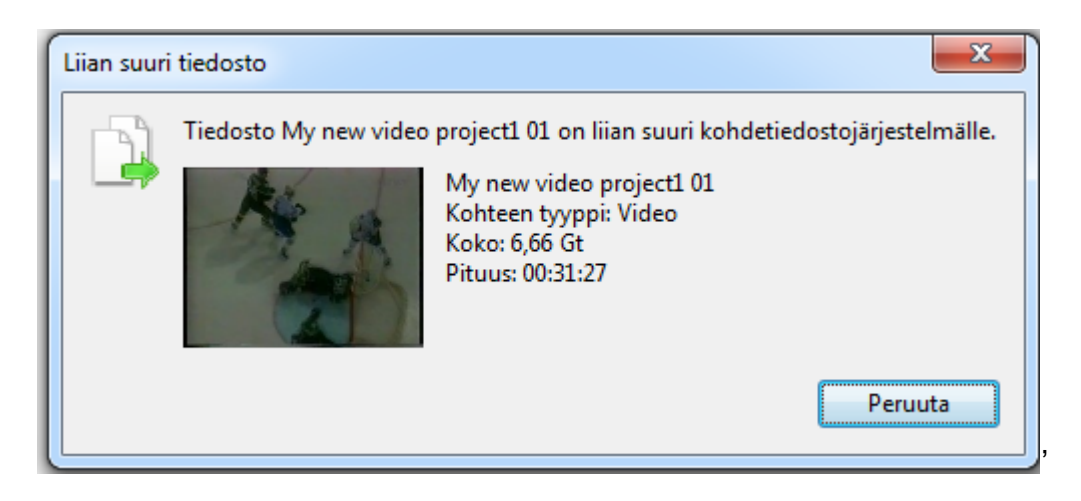

- Tällöin muistitikku on alustettu FAT32-tiedostojärjestelmälle, joka ei tue näin isoja tiedostoja. Jotta näin ison tiedoston saa tallennettua, muistitikku on alustettava NTFS-tiedostojärjestelmälle.
- HUOM! Muistitikun alustaminen POISTAA PERUUTTAMATTOMASTI kaikki tiedot tikulta. Ennen kuin jatkat, varmista että kaikki tiedot on siirretty tikulta talteen (esim. digitointikoneen kovalevylle) ja että tikku on tyhjä. Jos tikulta on siirretty tiedostoja talteen, muista myös siirtää ne lopuksi takaisin tikulle ja poistaa ne kirjaston koneelta.

• Muistitikku alustetaan klikkaamalla hiiren oikealla napilla muistitikkua:

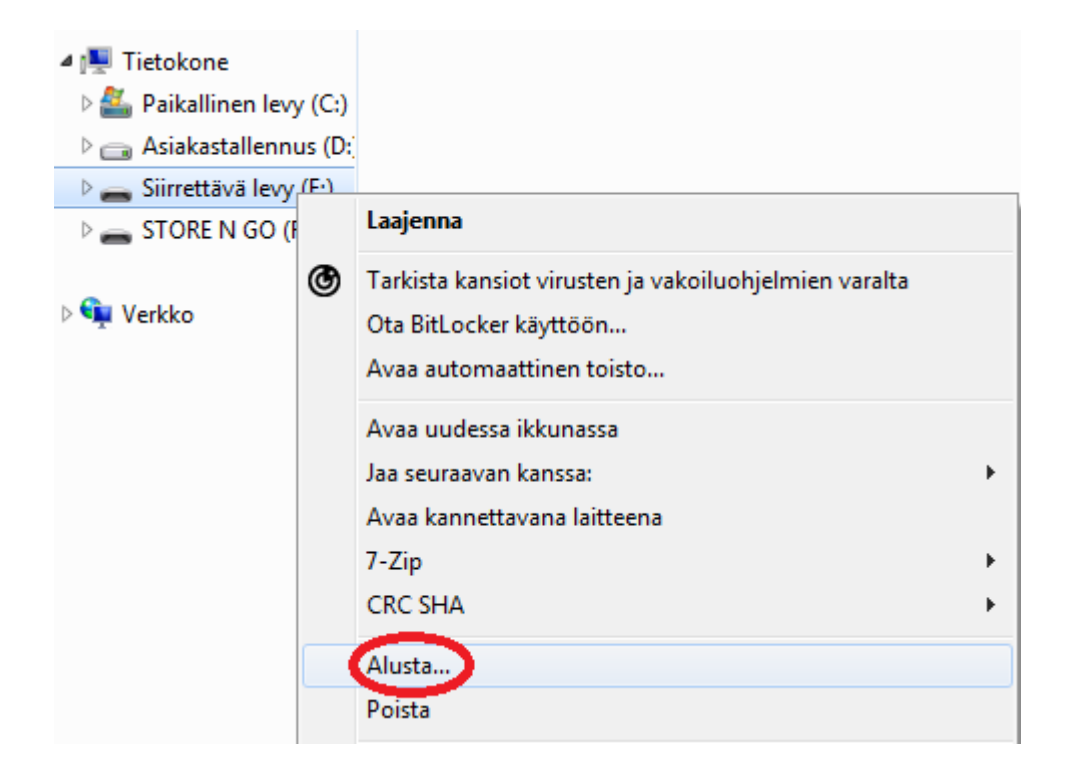

- Klikkaa kohdasta Alusta.
- Valitse avautuvassa ikkunassa valikko, jossa lukee FAT32 (Oletus).
- Valitse valikosta NTFS. Klikkaa Käynnistä.

| Alusta STORE N GO (F:)        |      |
|-------------------------------|------|
|                               |      |
| Aseman koko:                  |      |
| 7 20 Ct                       | -    |
| 7,20 60                       |      |
| Tiedostojärjestelmä           |      |
| FAT32 (Oletus)                | -    |
| INTES                         |      |
| FAT32 (Oletus)                |      |
| exFAT                         |      |
|                               |      |
| Relauta laitteen eletusaruet  |      |
| Palauta laitteen oletusai vot |      |
|                               |      |
| Aseman nimi                   |      |
| STORE N GO                    |      |
|                               |      |
| Alustusasetukset              |      |
| V Pika-alustus                |      |
| Luo MS-DOS-käynnistyslevyke   |      |
|                               |      |
|                               |      |
|                               |      |
|                               |      |
| Käynnistä Su                  | ılje |
|                               |      |

• Tietokone varoittaa tietojen katoamisesta. Jos tikku on tyhjä, tai tikun tiedot on siirretty talteen, klikkaa OK.

| Aseman koko:                                                               |       |
|----------------------------------------------------------------------------|-------|
| 7,20 Gt                                                                    | -     |
| Tiedostojärjestelmä                                                        |       |
| NTFS                                                                       | •     |
| /arausyksikön koko                                                         |       |
| 4096 tavua                                                                 | -     |
| Abstraction                                                                |       |
| Alustusasetukset                                                           |       |
| Alustusasetukset                                                           |       |
| Alustusasetukset                                                           |       |
| Alustusasetukset                                                           |       |
| Alustusasetukset                                                           |       |
| Alustusasetukset    Pika-alustus   Luo MS-DOS-käynnistyslevyke   Käynnistä | Sulje |

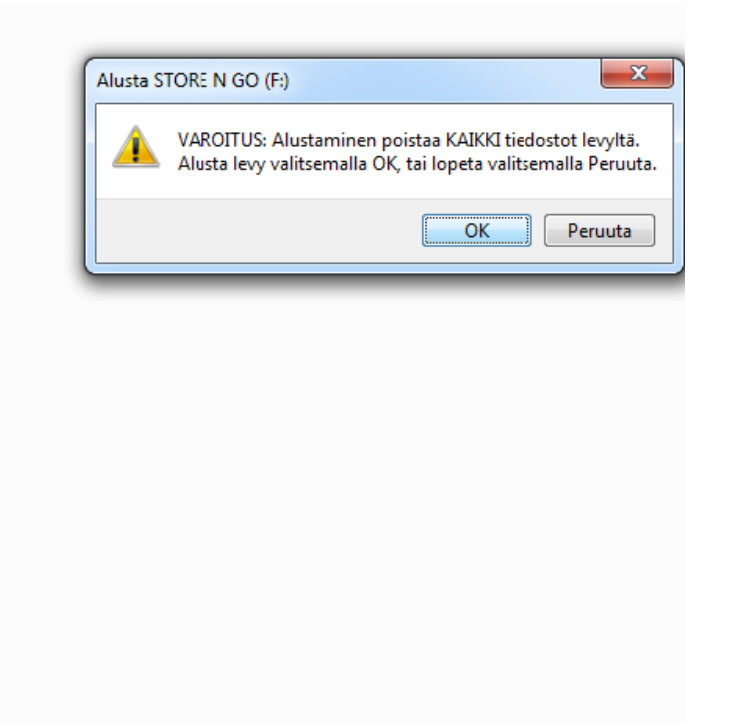

• Kun tikku on alustettu, tulee ilmoitus "Alustus on suoritettu". Klikkaa OK, ja nyt tiedoston pitäisi voida siirtää kovalevyltä muistitikulle.